#### Potvrzení o podání

V závislosti na způsobu odeslání je uživateli na e-mail, nebo do datové schránky doručeno potvrzení o podání ve formátu pdf. U zpoplatněných podání potvrzení obsahuje podklady pro platbu s možností platby prostřednictvím QR kódu.

|        | come a spoleniwe prostreti pro clem souború PDP. Chcete                                                                     | si ho nastavit jako vychczi ch                                 | cku soubore PDP? | ×      |     |     |   |   |   | 2 |
|--------|----------------------------------------------------------------------------------------------------|----------------------------------------------------------------|------------------|--------|-----|-----|---|---|---|---|
| 2 23 Q |                                                                                                    | - + /                                                          |                  | co i V | ~ 1 | 1 ~ | Q | 6 | 6 | * |
|        |                                                                                                    |                                                                |                  |        | _   |     |   |   |   |   |
|        | Vyše požadovaniho poplatu pred silveou<br>šleva za dričennická podsel<br>Calao dra<br>Variobění symbol<br>Konstantní symbol | 8500 K6<br>1000 K6<br>3711-21526001/0710<br>9900000071<br>1148 |                  |        |     |     |   |   |   |   |
|        |                                                                                                    |                                                                |                  | 2.12   | - 1 |     |   |   |   |   |

## Funkce pouze pro registrované uživatele/uživatele přihlášené přes NIA

Některé funkce jsou k dispozici pouze pro registrované uživatele/ přihlášené přes NIA. Pokud budete do budoucna podávat vícekrát, tento způsob doporučujeme.

#### Našeptávač adres a osob/firem

Našeptávač adres **a navíc** i uložených kontaktů firem a osob. Firmy a osoby vyplněné ve formulářích se ukládají do Adresáře, kde je může **přihlášený** uživatel měnit. Automaticky se pak nabízejí při novém podání.

| - C @ @                                                                                                    | ) https://sdvakc.upv.cz/webapp/lepod.epform.P01.ShowForm#I Q. 🎲 🎓 🍘 🤇 Bec.synchronized                                                                                                    | • 🙂 ••• |
|----------------------------------------------------------------------------------------------------|----------------------------------------------------------------------------------------------------|---------|
| UPAD<br>PRÚMI ISLOVEHO<br>VLASTINICTVÍ                                                                        | Elektronické podáví (testvord ulivitet)  ULOŽIT BATA PŘEHLED PODAN NOVE PODAN PŘEHLED SPISU) ADRESÁŘ                                                                                                    |         |
|                                                                                                    | PÅIHLAŠOVATEL Ø Tapenda                                                                                                    |         |
| H 4 P H & C<br>torosta dat ve formutář<br>Druh přihlášky<br>Název vyměřezu<br>Příhláškovatel<br>Prohladovatel | Period A / phild and a / phild a · · · Advess bytild / dol     Figure 1     Period A / phild a · · · Advess bytild / dol     Figure 1     Period A / phild a · · ·                                                                                                    |         |
| Původce<br>Subjekt<br>Zlistupce přihlašovatele<br>Subjekt<br>Právo přednosti                                  | Tind girei jin.<br>Tind az iyo                                                                                                    |         |
| Pilhlákka<br>Počet patentových nárolo<br>Podnikový vynález<br>Nabídka licence                                 | UDC 2005 CBC 1000 CBC 2005     UDC 2005 CBC 1000 CBC 2005     UDC 2005 CBC 1000 CBC 2005     UDC 2005 CBC 1000 CBC 2005     UDC 2005 CBC 1000 CBC 2005     UDC 2005 CBC 1000 CBC 2005     UDC 2005 CBC 1000 CBC 2005     UDC 2005 CBC 1000 CBC 2005                                                                                                    |         |
| Settnam prion<br>Soubor<br>Žádost o úplný průzkum<br>Souhlas s předáním<br>vyslečků rešerše                   | PSC (or you can be a set of the set of the s |         |
| Informace o poplatku                                                                                          | A deserve development -                                                                                                    |         |

#### Filtrování, editace a vytváření šablon

Ve vlastních podáních (v těch rozpracovaných i již podaných) můžete jako **přihlášený** uživatel **vyhledávat, řadit je a filtrovat**. Rozpracovaná podání můžete znovu otevřít a **údaje pozměnit** či zcela přepsat. Z rozpracovaného či podaného podání můžete vytvořit šablonu nebo kopii.

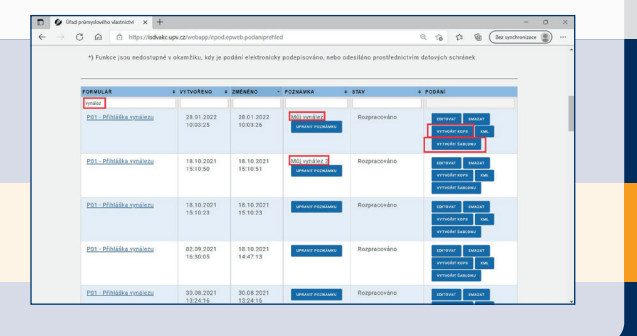

#### Odeslaná podání v PDF i XML

Po odeslání si můžete v přehledu odeslaných podání znovu stáhnout data ve formátech PDF i XML.

| <br>             |                        | programme and a second second s |                                                                         |                  |                  | ~ 10           | te de Cardina             |  |
|------------------|------------------------|----------------------------------------------------------------------------------------------------|-------------------------------------------------------------------------|------------------|------------------|----------------|---------------------------|--|
| CISLO PODACI P   | DATUM PODANI P         | TYP -                                                                                                    | STAV                                                                    | · SPISOVA ZNAČKA | e POZNAMKA       | • 2P0108       | e PODÁNI e                |  |
| 021000147        | 22.02.2021<br>14:37:32 | 225 - 2ádost o<br>mezinárodní<br>zápis<br>označení<br>pôvodu                                                                                                    | Podání bylo<br>zaevidováno<br>ke<br>spisu/spisům<br>v rejstřílou<br>úPv | 0P 2001-219      | ursuurt roomkaan | bez<br>podpisu | vrrspier eare<br>tea. ref |  |
| <u>021600146</u> | 22.02.2021<br>14:34:02 | 225 - Žádost o<br>mezinárodní<br>zápis<br>ochranné<br>známky                                                                                                    | Podání bylo<br>zaevidováno<br>ke<br>spisu/spisům<br>v rejstříku<br>ÚPV  | 0-525803         | graver rozalam   | bez<br>podpisu | veringele name<br>XML PER |  |
| <u>017801287</u> | 11.10.2017<br>13:20:03 | Z24 - Zádost o<br>výpis z<br>rejstříku                                                                                                    | Přihláška<br>byla<br>zaevidována<br>v rejstříku<br>ÚPV                  | 0-503000         | UPLINT POTKLUM   | bez<br>podpisu | VYTVORT ROPS              |  |
| 021000145        | 22.02.2021<br>14:22:46 | 223 - 2ádost o<br>priorital<br>doklad                                                                                                    | Podání bylo<br>zaevidovéno<br>ke<br>spisu/spisům<br>v osistěku          | PV 2015-1        | UPLINT POINLINE  | bez<br>podpisu | VYTVORT KOPS<br>XMI, POR  |  |

#### Přehled všech vlastních nebo zastupovaných spisů

Pro stávající patentové zástupce je do aplikace integrována i databáze jejich vlastních zastupovaných spisů ze všech způsobů podání, tedy nejen podání přes aplikaci. Obdobně lze zobrazit přehled všech spisů bez ohledu na způsob podání i přihlašovatelům a majitelům (vlastníkům) průmyslových práv.

|              |           |           |            |                    |                  |                                            |         |                        |                                         | 1 |
|--------------|-----------|-----------|------------|--------------------|------------------|--------------------------------------------|---------|------------------------|-----------------------------------------|---|
| 0.00         | pc.osbat  | cuped,w   | cospitable | og els regelse els | (x214h)          |                                            |         |                        |                                         |   |
| Spisú        | plehled.  | x 997     |            |                    |                  |                                            |         |                        |                                         |   |
| Spis         |           |           |            | Skupina            |                  | • Rok                                      |         | Číslo spisu            |                                         |   |
| Datum        | podári    |           |            | a 🕶 dd.mm          | 7777             |                                            |         |                        |                                         |   |
| Stav         |           |           |            |                    |                  |                                            |         |                        |                                         |   |
| Datum        | udélen//  | registroc |            | • 🕶 dd.mm          | 2000             |                                            |         |                        |                                         |   |
| Čislo (      | patentu/z | ápisu     |            |                    |                  |                                            |         |                        |                                         |   |
| Nézev        | /Znění    |           |            |                    |                  |                                            |         |                        |                                         |   |
| Fibre        |           |           |            |                    |                  |                                            |         |                        |                                         |   |
| SPI1         | • 14      | CUPIER -  | вок        | + CISLO<br>SPISU   | · DATUM PODÁNÍ ( | 1997                                       | UOTLENI | CISLO<br>PATENTUZĂPISU | · NÁZEVIZNÉNÍ                           |   |
| PV 20<br>58  | 10,       | 1         | 2010       | 58                 | 25.01.2010       | 3 -<br>Zrefejnéná<br>příhláška             |         |                        | Elektromotor s převodovou<br>skřítrí    |   |
| PV 20<br>546 | 29:       | 1         | 2009       | 546                | 14.08.2009       | 7 - Negativně<br>ukončená po<br>zveřejnění |         |                        | Způsob výroby<br>vysokolegovaných litin |   |
|              |           | 1         | 2006       | 169                | 15.03.2006       | 7 · Negativně                              |         |                        | Ochrana prvků odpadního                 |   |

# CO NABÍZÍ APLIKACE ELEKTRONICKÉ PODÁNÍ?

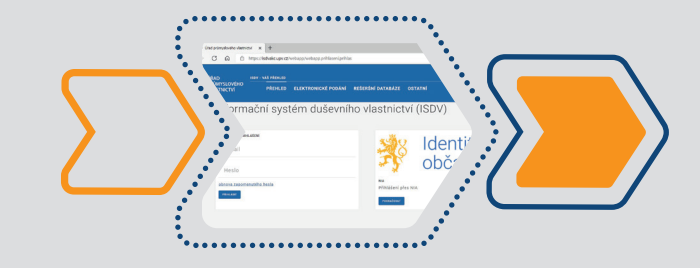

PRŮMYSLOVÉHO

VLASTNICTV

ÚŘAD PRŮMYSLOVÉHO VLASTNICTVÍ Antonína Čermáka 2a 160 68 Praha 6 Česká republika

tel.: 220 383 111 fax: 224 324 718

e-mail: posta@upv.gov.cz objednavky@upv.gov.cz upv.gov.cz

2/2022

### Co nabízí aplikace Elektronické podání?

 Aplikace slouží k elektronickému podávání přihlášek a následných žádostí.

• Aplikace je součástí E-PORTÁLu ISDV (Informační systém duševního vlastnictví).

• Jednou registrací uživatel získá přístup k dalším funkcím E-PORTÁLu.

 K portálu/aplikaci je kromě přihlášení přes uživatelské jméno a heslo možné přistupovat rovněž prostřednictvím Identity občana přes národní identitní bod (NIA). Případně je možné se přihlásit pouze jednorázově (bez registrace).

• Při přístupu přes NIA platí v souladu se zákonem 634/2004 Sb., o správních poplatcích a 12/2000 Sb., o právu na digitální služby u zpoplatněných podání 20% sleva ze správního poplatku do maximální výše 1 000 Kč.

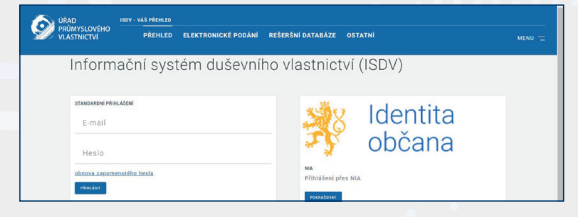

#### Interaktivní formuláře přímo v prohlížeči

Formuláře se vyplňují přímo v prohlížeči bez nutnosti stahování souborů ve formátu pdf. Grafická podoba aplikace a formulářů je sladěná s webovými stránkami upv.gov.cz a je založená na konceptu Design Systém Gov.cz

Nalevo je **navigace** celým formulářem. Funguje i navigace pomocí klávesnice – zkuste ALT+šipka dolů nebo šipka nahoru a klávesu tabulátoru.

Jakmile se posunete na další sekci, např. z "Název vynálezu" do "Přihlašovatel", dosud vyplněné údaje se uloží. Formulář takto **průběžně automaticky ukládá všechna data**.

| PRÚMYSLOVÉHO                                                  |                                                              | Ityks@volity.cz.LS |
|---------------------------------------------------------------|--------------------------------------------------------------|--------------------|
| ** YEASINGTYI                                                 | ULOŽIT DATA PŘEHLED PODÁNÍ NOVÉ PODÁNÍ PŘEHLED SPISÚ ADRESÁŘ |                    |
| Navigitar formalijis<br>H 4 Þ H 🖶 (                           | PŘIHLÁŠKA VYNÁLEZ<br>se žádosti o udělení pato               | U<br>entu          |
| kontosla dat ve formulat<br>Druh přihlášky<br>Nárzev somálamu | DRUH PŘIHLÁŠKY                                               | O napoveda         |
| PfihlaSovatel<br>Subjekt<br>Püvodce                           | Přihláška NÁRODNÍ (systme toj nebo ZAHRANIČNÍ (systme z) N×  |                    |
| Zástupce přihlašovatele<br>Subjekt                            | Vyberte druh Nová přihláška vynálezu 👻                       |                    |
| Právo přednosti<br>Přihláčka                                  | Νάζεν γγνάι έζυ                                              | 0 1000             |

#### Srozumitelná nápověda

Na každé webové stránce je konkrétní nápověda pro danou část formuláře nebo krok podání. Lze ji skrýt. I bez přihlášení vidíte seznam formulářů k podání, které lze **filtrovat i řadit**.

| A 1840 |                                                                                                    | 🕘 thykogonotry cz 🗷 |
|--------|----------------------------------------------------------------------------------------------------|---------------------|
|        |                                                                                                    |                     |
|        | UVV > ELECTRONOFFICIALE > KONFICIALE                                                                                                    |                     |
|        |                                                                                                    |                     |
|        | robial zro                                                                                                    |                     |
|        | Založení nového elektronického podání                                                                                                    | •                   |
|        | POEMULAR & POPIE                                                                                                    |                     |
|        |                                                                                                    |                     |
|        | P01 Prhlatka vynalezu<br>a tádosti o udělení patertu / l <u>ofocnace aro ofihlalosatele / Pstvrzení o podácí</u> (jer pro podácí v papitová formě)                                                                                                    | Pasal               |
|        | AND District a strategy and a strategy and a strate |                     |

#### Podáte i bez registrace

Podat (přihlášku, žádost, sdělení) můžete i **bez registrace**. Stačí použít **jednorázové přihlášení**. K jednorázovému přihlášení se dostanete kliknutím na odkaz elektronické podání, Nové podání a tlačítko Podat u příslušného formuláře. Opíšete kód z obrázku, vyplníte e-mailovou adresu a na tu Vám následně bude doručena zpráva s aktivačním odkazem pro otevření formuláře.

| - C @                         | https://isdv.upv.cz/webspp/webspp.isdv.sr.prihlaseni.guest           | 8 th th 10 | (Rez synchronizace (2) |
|-------------------------------|----------------------------------------------------------------------|------------|------------------------|
| PROMITSLOVEHO<br>VLASTINICTVI | Information distribution vilactivation - Main Altern                 |            | Fiblint Represent      |
|                               | PŘEHLED ELEKTRONICKÉ PODÁNÍ REŠERŠNÍ DATARÁZE OSTATNÍ                |            | MENU                   |
|                               | Jednorázové přihlášení do Informačního systému duševního vlastnictví | ^          |                        |
|                               | Přepíšte test v obskáku, ubyste dokázal/a, že nejste robot           |            |                        |
|                               |                                                                      |            |                        |
|                               | R126 0                                                               |            |                        |

#### Našeptávač adres

Vyplňování adres je snazší díky propojení aplikace se základním registrem územní identifikace, adres a nemovitostí (RÚIAN). Postupně píšete adresu a formulář ihned nabízí přesnější výsledky.

| VLASTNICTVI U                                                                                                    | Norman produce produced wheating<br>A rozat data. Prediked podani nové podáné predked spisů adresar                                                                                                    |                          |
|----------------------------------------------------------------------------------------------------|----------------------------------------------------------------------------------------------------|--------------------------|
|                                                                                                    | PRIHLAŠOVATEL                                                                                                    | O Neperdia               |
|                                                                                                    |                                                                                                    |                          |
| homolo dat ve formulal                                                                                                    | Právnická / fyzická cooba – fyzická – 🗸                                                                                                    |                          |
| ruh příhláčky                                                                                                    | Adresa bydlittö / sidlo                                                                                                    |                          |
| lzev vynálezu<br>Vilalovstel                                                                                                    | Phymens                                                                                                    |                          |
| Subjekt                                                                                                    | Intro                                                                                                    |                          |
| Subjekt                                                                                                    | The data law                                                                                                    |                          |
| Subjekt                                                                                                    | That as you                                                                                                    |                          |
| izvo přednosti<br>Prihlatka                                                                                                    | Vyhleciani adresy Avg                                                                                                    |                          |
| očet patentových nároků<br>schřepný vynějez                                                                                                    | Ulice Act. Barcala 1417/1, 370 05 Coské Budéjovice, Ceské Budéjovice 2                                                                                                    | aller all the            |
| abidka licence                                                                                                    | Čišle Art. Barcels 1430/11, 370 05 České Budžjovice, České Budžjovice 2                                                                                                    |                          |
| Souber                                                                                                    | Obec Ant. Barcala 1252/4, 370 05 Ceské Budějovice. České Budějovice 2                                                                                                    |                          |
| suhlas s předáním výsledků                                                                                                    | PSC (im pri Oti Ant. Barcala 1263/2, 370 05 Coské Budéjovice. České Budéjovice 2                                                                                                    |                          |
| formace o poplatiku                                                                                                    | Adresa non denativatel una a se anna 12/2/10. 370 05 Ceské Budéjovice. Ceské Budéjovice 2                                                                                                    |                          |
| ornámica<br>odpis                                                                                                    | Ante Barcala 1273/18, 370 05 Ceste Budejovice, Ceste Budejovice 2                                                                                                    |                          |
|                                                                                                    | Helpha jako adi Ant. Darcala 1274/20, 370 00 Ceske Dobejovice, Ceske Dobejovice 2                                                                                                    |                          |
|                                                                                                    | And Barriely 1775/03, 370 05 America Bartington Cardo Bartington 3                                                                                                    |                          |
|                                                                                                    | Kantaktni údaje Ant. Barcala 1275/22, 370 05 České Budžjovice, České Budžjovice 2<br>Ant. Barcala 1276/24, 370 05 České Budžjovice, České Budžjovice 2                                                                                                    |                          |
|                                                                                                    | Kuntakir oldy:<br>Jahim<br>Jahim |                          |
| nowszowenia u<br>Wowszowenia u                                                                                                    | Results of educed and the set of the set of                                                                                                    | Distribution D           |
| NSAD Taki<br>HIMATSLOVENS U                                                                                                    | Known (2004)     Known (2004)     K                                                                                                    | D holesony.cl            |
| VSAD<br>PREMISSONICH<br>VELISTINICTIO<br>uggetier formality                                                                                                    | Kanada Kalaka     Kanada Kalaka     Kanada Kalaka     Kanada Kalaka     Kanada Kalaka     Kanada Kalaka     Kanada Kalaka     Kanada Kalaka     Kanada Kalaka     Kanada     Kanadaa     Kanada     Kanada                                                                                                    | Barrowerst ()            |
| DSAD<br>VLASTNCTVI U<br>vLASTNCTVI U                                                                                                    | Instance Sector 2010 Control Angeles Control Angeles Cont                                                                                                    | • Instances of B         |
| SOLD     SOLD                                                                                                    | Kanada Kalaka     Marikana (1992, 1996) Oka Kanajan, Canaka Manjane 2     Marikana (1992, 1996) Oka Kanajan, Canaka Manjane 2     Marikana (1992, 1996) Oka Kanajan, Canaka Manjane 2     Marikana (1992, 1996) Oka Kanajan, Canaka Manjane 2     Marikana (1992, 1996) Oka Kanajan, Canaka Manjane 2     Marikana (1992, 1996) Oka Kanajan, Canaka Manjane 2     Marikana (1992, 1996) Oka Kanajan, Canaka Manjane 2     Marikana (1992, 1996) Oka Kanajan, Canaka Manjane 2     Marikana (1992, 1996) Oka Kanajan, Canaka Manjane 2     Marikana (1992, 1996)     Marikana (1992, 1996)     Marikana (1992, 1996)                                                                                                    | Discourse 0<br>Since 0   |
| (050)<br>PEXICS.01010<br>10.0530.011<br>0<br>0<br>0<br>0<br>0<br>0<br>0<br>0<br>0<br>0<br>0<br>0<br>0                                                                                                    | Name: A value         And Name: 1222, 2210 Cold An Strains, Cold Margins, Cold Margins, Cold Mar                                                                                                    | D takennya ()<br>Disensi |
| 0500 114<br>F100/15.07(10) 1<br>vL05/NCH0 1<br>0<br>0<br>10000 110 110<br>10000 110<br>10000 10000 100<br>10000 10000 10000<br>10000 10000 10000<br>10000 10000 10000<br>10000 10000 10000<br>10000 10000 10000<br>10000 10000 10000<br>10000 10000 10000<br>10000 10000 10000<br>10000 10000 10000<br>10000 10000<br>10000 10000<br>10000 10000<br>10000 10000<br>10000 10000<br>10000 10000<br>10000 10000<br>10000 10000<br>10000 10000<br>10000 10000<br>10000 10000<br>10000 10000<br>10000 10000<br>10000 10000<br>10000 10000<br>10000 10000<br>10000 10000<br>10000 10000<br>100000<br>100000<br>10000<br>100000<br>10000<br>10000<br>10000<br>10000<br>100000<br>10000<br>100000<br>10                                                                                                    | Kurdan Cale     An Alana Cale 22, 2010 One Surgins Const Mulgione 2     An Alana Cale 22, 2010 One Surgins Const Mulgione 2     An Alana Cale 22, 2010 One Surgins Const Mulgione 2     An Alana Cale 22, 2010 One Alana Alana Alana Alana      Mental Cale 22, 2010 One Alana Alana Alana      Mental Cale 22, 2010 One Alana Alana Alana      Mental Cale 22, 2010 One Alana Alana Alana      Mental Cale 22, 2010 One Alana Alana      Mental Cale 22, 2010 One Alana      Mental Cale 22, 2010 One Alana      Mental Cale 22, 2010 One Alana      Mental Cale 22, 2010 One Alana      Mental Cale 22, 2010 One Alana      Mental Cale 22, 2010 One Alana      Mental Cale 22, 2010 One Alana Alana      Mental Cale 22, 2010 One Alana      Mental Cale 22, 2010 One Alana      Mental Cale 22, 2010 One Alana      Mental Cale 22, 2010 One Alana      Mental Cale 22, 2010 One Alana      Mental Cale 22, 2010 One Alana      Mental Cale 22, 2010 One Alana      Mental Cale 22, 2010 One Alana      Mental Cale 22, 2010 One Alana      Mental Cale 22, 2010 One Alana      Mental Cale 22, 2010 One Alana                                                                                                    | D badeny()<br>D tank     |
| COO     First Annual Point     First Annual Point     The Annual Point     The Annual P                                                                                                    | Kanada Kalaka     Kanada Kalaka     Kanada Kalaka     Kanada Kalaka     Kanada Kalaka     Kanada Kalaka     Kanada Kalaka     Kanada Kalaka     Kanada Kalaka     Kanada Kalaka     Kanada Kalaka     Kanada Kalaka     Kanada Kalaka     Kanada Kalaka     Kanada     Kanadaa                                                                                                    | D Lation; ()             |
| CODO     CODORECTORIO     CODORECTORI     CODORECTORIO     CODORECTORIO     CODORECTORIO     CODORECTO                                                                                                    |                                                                                                    | Dagengal<br>Dagen        |
| PODU     PODUCEUND     PODUCEUND     PO                                                                                                    | Kunsk vide     Marken vide     Marken vides     Marken vides     Marken     Marken                                                                                                    | D biological             |
| SIND<br>VALSINGTAL<br>VALSINGTAL<br>VALSIN<br>VALSIN<br>VALSIN<br>VALSIN<br>VALSIN<br>VALSIN<br>VALSIN<br>VALSIN<br>VALSIN<br>VALSIN<br>VALSIN<br>VALSIN | Marka Kalak     Marka Kalak     Marka Kalak     Marka Kalak     Marka Kalak     Marka Kalak     Marka Kalak     Marka Kalak     Marka Kalak     Marka     Marka Kalak     Marka     Marka     M                                                                                                    | Auguryul                 |
| COD     CODE     CODE                                                                                                    | Metade Cale     Metade Cale     Metade Ca                                                                                                    | Distance D               |
| COLOR     COLOR     C                                                                                                    | Markan Kalage     Markan Kalage     Markan Kalage (12)     Markan Kalage (12)     Mark                                                                                                    | Addung ()                |
| COLOR OF THE SECOND OF THE SECOND OF TH                                                                                                    | Market vide                                                                                                    | D haqunya ()<br>D tanan  |
| COLORED     COLORED     C                                                                                                    | Kardan Cale     An Fanan Care 20, 1990 One Stangine, Cena Margine 2     Margine 2                                                                                                    | D Laters ()              |

#### Kontrola dat

Kontrolovat povinná a správně vyplněná pole můžete pomocí tlačítka Kontrola dat ve formuláři. Při odeslání se vše ještě jednou zkontroluje. Jestliže aplikace nalezne nesrovnalost, objeví se hlášení Byly nalezeny chyby. Část formuláře, kde byla nalezena chyba, je zvýrazněna podbarvením.

| 0000                       |                                                                                                    |                              | Prytodivolny.cz B |
|----------------------------|----------------------------------------------------------------------------------------------------|------------------------------|-------------------|
| VIASINICIA                 | ULOŽIT DATA PŘEHLED PODÁNÍ NOVÉ PODÁNÍ PŘEHLED SPE                                                              | N) ADRESÁR                   |                   |
| Nexigiter Isonality        |                                                                                                    | PŘIHLÁŠKA VYNÁLEZU           |                   |
| н ( ) н 🖶 🕕                |                                                                                                    | se žadosti o udėleni patentu |                   |
| hortsola del reformabili   |                                                                                                    |                              |                   |
| Druh přiblášky             | DRUH PRIHLASKY                                                                                                  |                              | O resource        |
| Piblalovatel               |                                                                                                    |                              |                   |
|                            | Prihlatka NÁRODNÍ (zystna ti) nabo ZAHRANIČNÍ (zystna zj N v                                                    |                              |                   |
| Subjekt                    | Websets deals (March 2000) in sections                                                                          |                              |                   |
| Subjekt                    | Abrea a su facer la cara d'antit                                                                                |                              |                   |
| Právo plednosti<br>Překška | Charles and a second second second second second second second second second second second second second second |                              |                   |
|                            | NAZEV VYNALEZU                                                                                                  |                              | 0                 |

#### Odeslání čtyřmi způsoby

#### Podání lze odeslat

- datovou schránkou (přihlásíte se do své datové schránky)
- s elektronickým podpisem (založeným na kvalifikovaném certifikátu)

bez elektronického podpisu (a do 5 dnů pošlete originál poštou nebo přes datovou schránku, pokud nemáte přímý přístup k datové schránce v aplikaci pro elektronické podávání a k odesílání datových zpráv používáte zvláštní aplikaci) - k tomu můžete použít systémem vygenerovaný pdf soubor, který vytisknete a ručně podepíšete, nebo přiložíte do datové schránky (Přílohy už není třeba znovu přikládat).

 jako uživatel přihlášený přes NIA (platí fikce podpisu podle §8 zákona 365/2000 Sb., o informačních systémech veřejné správy a o změně některých dalších zákonů ve znění s účinností od 1.9.2021)

| VIASTNETNI                                                                                                    |                                                                                                    |                              |
|----------------------------------------------------------------------------------------------------|----------------------------------------------------------------------------------------------------|------------------------------|
| Notifiter Formlan<br>Note: Denteria dari na Garandat<br>Denteria dari na Garandat<br>Denteria dari na Garandat<br>Soligini<br>Soligini<br>Soligini<br>Soligini<br>Soligini<br>Soligini<br>Soligini                               | Normal provident is spinor does sociologia chela i station a valioni patrona.<br>Menergia successioni andresa meter assessante para successiones.<br>Datores<br>Datores                                       | Nigorida                     |
| Subjekt<br>Vavo plodeostil<br>Příhlážka<br>dodrávový vnaliste<br>Abbitan licence<br>lennam příváh<br>Soubist<br>Soubist<br>Soubist<br>Soubist<br>Soubist<br>Baldost o úpiný průdarim výslediků<br>eledie<br>Informace o poplatku | We construction         Reference         Reference         Reference                                                                                                    | Tadu animulosiba stancinti 🔒 |
| Poerdenika<br>Poelpis                                                                                                    | Und primjelového vlastvichu upozentuje příhladovákle a vlastníky primjelovýh pale a jajích záktupov, že mohou být pisem něletnými soukomými spoletnostní i konstalitními údají na zamví ČK nebo jiných států. | ně nebo skétrosicky oslovení |

#### Proces odeslání

Po několika sekundách se podání zaeviduje do systému ÚPV. Pokud se jedná o přihlášku (vynálezu, ochranné známky,...) přidělí se ihned i číslo přihlášky. Poté se zobrazí všechny důležité informace: čas podání (priorita), podací číslo, číslo přihlášky, formulář ke stažení v PDF a XML, podle způsobu odeslání i případně e-mail, na který byly informace také zaslány.

V případě podání bez elektronického podpisu se zobrazí hlášení o nutnosti poslat originál podání do 5 pracovních dnů

| Si URAD ELEKTRONICKÉ PODÁNÍ - 1                                                                                                    |                                                                                                    |                                                            | 🕒 Lukas Hyka (NDA) 🖂                                                                                             |
|----------------------------------------------------------------------------------------------------|----------------------------------------------------------------------------------------------------|------------------------------------------------------------|----------------------------------------------------------------------------------------------------|
| PRUMYSLOVEHO<br>VLASTNICTVÍ PŘEHLED ELEK                                                                                                    | TRONICKÉ PODÁNÍ REŠERŠNÍ DATABÁ:                                                                                                    | ZE OSTATNÍ                                                 | MENU                                                                                                    |
| Od 28.01.2022 v 09:40:30 probíhá přijetí pod<br>přiděleno podací číslo E324199.                                                                                                    | ini elektronickou podatelnou ÚPV. Po dobu p                                                                                                    | řijímání je mu dočasně                                     | Stav zpracování podaní                                                                                           |
| Podání čeká na zaevidování do rejstříku ÚPV,                                                                                                    | které by mělo začít za 31s.                                                                                                    |                                                            | Zaevidování do rejstříku<br>ÚPV                                                                                  |
| V případě úspěšného zaevidování v rejstříku                                                                                                    | 3PV, Vám bude na adresu odeslán elektronici                                                                                                    | vy podepsaný formulář                                      | Dokončení podání                                                                                                 |
| podáni jako potvrzeni podáni.                                                                                                    |                                                                                                    |                                                            | Destationing of R                                                                                                |
| podání jako potvrzení podání.<br>VŘAD ELEKTRONICKÉ PODÁNÍ – I<br>PRŮMYSLOVEHO<br>VLASTNICTVÍ PŘEHLED ELEK                                                                                                    | ITAV PODÁNÍ (TESTOVACÍ UŽIVATEL) – TESTOVACÍ<br>TRONICKÉ PODÁNÍ – REŠERŠNÍ DATABÁ:                                                                                                    | ZE OSTATNÍ                                                 | 🌒 hykugivory.ce 🗷<br>MENU                                                                                        |
| podání jako potrzení podání.<br>RůMAD ELECTRONICKÉ PODÁMÍ PŘÚMYSLOVEHO<br>VLASTNICTVÍ PŘEHLED ELEK<br>Dne 28.01.2022 v 11:24:53 bylo podání úspě<br>číslo D22000010.                                                                                                    | trv podali (testovací oživatel) – testovací<br>TRONICKÉ PODÁNÍ – REŠERŠNÍ DATABÁ<br>Kně přijato elektronickou podatelnou UPV a t                                                              | ZE OSTATNÍ<br>ylo mu přiděleno podací                      | hýkopreny se C3<br>MENU<br>Stav zpracování podaní                                                                |
| podela joka portrani podali<br>produktivni otkritekov podali i podali i podali i podali i produktivni presidenci podali i podali podali i podali podal | TAV POGAN (TESTOVACÍ SZVAVEL) TESTOVACÍ<br>TROMICKÉ POGÁNÍ REŠERŠNÍ DATABÁ<br>Ině příjato alektronickou podatelnou UPV a T<br>Sciem spisu 0-1001020. Čislo spisu vveději                      | ZE OSTATNÍ<br>yfo mu přiděleno podací<br>o vo večkaré Voší | hytugwey or 3     MENU  Stav zpracování podaní  Zetvidování do rejstříku UPV Odelání potvrzení  Dokončení podání |
| podzia jako potrzeni dodka.<br>Crzennost (Poduny Lovichow Pricinese Poduny UV)<br>Pricine V Joseph Price Les<br>Dev 28.81.2022 v 11.24.53 było podzie dapić<br>cislo B2200010.<br>Prihalka jej zaveldowida v registiku OPV s<br>kozegosodeni da jedem.<br>Das podziel V Jose Formátu.                                                                                                    | trav readadi (testrovaci) bežinarke), mesterskol<br>Travniceké prodaki – resterskol davtarak<br>finá příjato alaktronickou: podatelocu UPV a t<br>Stálem opicu 0-1091020. Číslo opicu vedějit | ZE OSTATNÍ<br>yfo mu přiděleno podací<br>o vo večkoré Voší | Pytupovyst 2      Meteor      Stav zpracování podaní      Zohončení podaní      Cohončení podaní                 |

V případě podání uživatele přihlášeného prostřednictvím NIA se objeví obrazovka pro autorizaci odeslání s možností finálního náhledu podání a informací o kryptografickém otisku odesílaných dat.

| ORAD .                        |                                                                                                    | (TESTOVACÍ UŽIVATEL)     |                      |                          | 🕘 Lukas Hyvis (NEA) 🖻 |  |  |  |
|-------------------------------|----------------------------------------------------------------------------------------------------|--------------------------|----------------------|--------------------------|-----------------------|--|--|--|
|                               | PREHLED                                                                                                    |                          | REŠERŠNÍ DATABÁZE    |                          |                       |  |  |  |
|                               | Opravdu                                                                                                    | si přejete jako uživatel | LUKÁŠ HYKŠ přihláš   | iený prostřednictvím NIA |                       |  |  |  |
|                               |                                                                                                    | odeslat podání P0        | 06 Přihláška ochrann | é známky ?               |                       |  |  |  |
| Rozpracovaná<br>Datový souber | Rozpracovaná verze podání <u>PDF</u><br>Datový soubec <u>XML</u> s krystografickým otiskem (uha1) 81013 <b>4968x0oc296656c761482311x3172dc36x29</b> |                          |                      |                          |                       |  |  |  |
| Possecoust                    | PERMOT                                                                                                    |                          |                      |                          |                       |  |  |  |